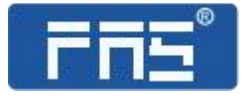

# 产品使用说明书

PRODUCT USE INSTRUCTIONS

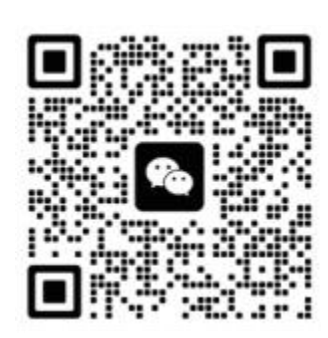

[技术支持]

# 订购代码: 009B11

订货编号: FNI MPL-106-002-K54

## FNI MPL-106-002-K54

16 DI/DO NPN

## IP20 模块用户手册

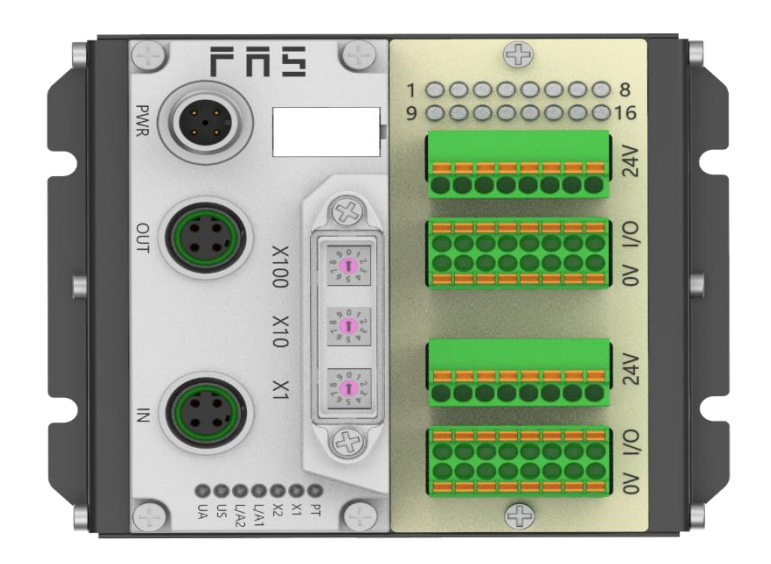

目录

| 安全性                                    | 4  |
|----------------------------------------|----|
| ■预期用途                                  | 4  |
| ■安裝和启动                                 | 4  |
| ■ 耐腐蚀性                                 | 4  |
| ■ 危险电压                                 | 4  |
| 1 入门指南                                 | 6  |
| 1.1 模块综述                               | 6  |
| 1.2 机械连接                               | 7  |
| 1.3 电气连接                               | 7  |
| 1.3.1 电源接口(A-code)                     | 7  |
| 1.3.2 网络接口(D-code)                     | 8  |
| 1.3.3 信号端口(免螺丝弹簧式接线端子)                 | 8  |
| 1.3.4 IP20 模块接线方式                      | 9  |
| 2 技术数据                                 | 10 |
| 2.1. 尺寸                                | 10 |
| 2.2 机械数据                               | 11 |
| 2.3 运行工况                               | 11 |
| 2.4 电气数据                               | 11 |
| 2.5 网络端口                               | 11 |
| 2.6 功能指示符                              | 11 |
| 3 集成                                   | 15 |
| 3.1 模块配置                               | 15 |
| 3.1.1 恢复出厂设置及通讯协议切换                    | 15 |
| <b>3.1.2</b> 网段修改(仅适用 EIP,CCIEBS)      | 15 |
| 3.2 数据映射                               | 16 |
| 3.3 PLC 集成教程                           | 19 |
| 3.3.1 西门子 S7-1200 博图中集成(PN)            | 19 |
| 3.3.2 欧姆龙 NX1P2 Sysmac Studio 中集成(EIP) | 21 |
| 3.3.3 三菱 FX5U Work2 中集成(CIE)           | 23 |
| 4 附录                                   | 25 |
| 4.1 订货信                                |    |
| 息                                      | 25 |

安全性

| ■预期用途  |                                                                                                    |
|--------|----------------------------------------------------------------------------------------------------|
|        | 此手册描述作为分散式输入和输出模块,用于连接到一个工业<br>网络。                                                                                                    |
| ■安装和启动 |                                                                                                    |
|        | 注意事项!<br>安装和启动只能由受过培训的专门人员来执行。有资格的个人<br>是指熟悉产品安装和操作的,且具有执行此操作所需的资质。<br>任何未经授权的操作或违法不恰当的使用造成的损坏,不包括<br>在生产商的质保范围之内。设备操作员应负责保证遵守相应的<br>安全性和事故预防规章制度。 |
| ■ 耐腐蚀性 |                                                                                                    |
|        | 注意事项!<br>FNI模块通常具有良好的耐化学性和耐油性特征。当使用在腐蚀性媒介中(例如高浓度的化学、油、润滑剂和冷却剂等物质媒介(也就是水含量很低)中),在相应的应用材质兼容性之前,必须对上述媒介进行检查确认。如果由于这种腐蚀性介质而导致模块故障或损坏,则不能要求缺陷索赔。        |
| ■ 危险电压 |                                                                                                    |
|        | 注意事项!<br>使用设备之前,断开所有电源!                                                                                                    |

■一般安全性

| 调试和检查                      | 故障                                                                      | 业主/操作员的义<br>务                                   | 预期使用                                                      |
|----------------------------|-------------------------------------------------------------------------|-------------------------------------------------|-----------------------------------------------------------|
| 在调试之前,<br>应仔细阅读用<br>户手册内容。 | 倘若缺陷或设备故<br>障无法纠正时,必<br>须停止对设备进<br>行操作运行,以免<br>遭受未经授权使<br>用可能造成的损<br>坏。 | 此设备是一件符<br>合 EMC A 类的产<br>品。此设备会产<br>生 RF 噪音    | 制造商提供的质保范围和有限责<br>任声明不包含以下原因导致的损<br>坏:                    |
| 此系统不能在<br>以人员安全取           | 只有在外壳完全安                                                                | 业主/操作员必须<br>采取恰当的预防<br>措施来使用此设<br>备。            | ·未经授权的篡改操<br>·不恰当的使用操作<br>·与用户手册中提供的说明解释<br>不符的使用、安装和操作处理 |
| 一 决于设备功能<br>的环境下使<br>用。    | 装好后,才能确保预<br>期的使用。                                                      | 此设备只能使用<br>与此设备相匹配<br>的电源,以及只<br>能连接批准适用<br>的电缆 |                                                           |

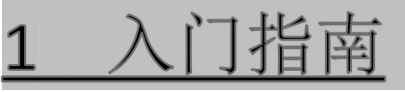

## 1.1 模块综述

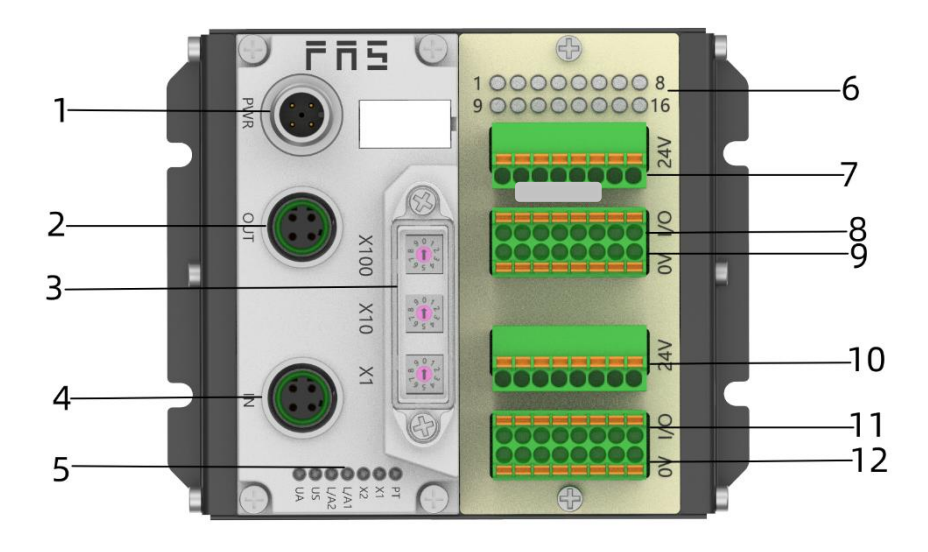

- 4 供电接口
- 2 网络输出口
- 3 拨码开关
- 4 网络输入口
- 5 模块状态指示灯
- 6 信号状态指示灯

- 7 传感器执行器供电+24V
- 8 1-8 信号接口
- 9 传感器执行器供电 0V
- 10 传感器执行器供电+24V
- 11 9-16 信号接口
- 12 传感器执行器供电 0V

## 1.2 机械连接

模块是使用 4 个 M4 螺栓或 DIN35 导轨卡扣安装。

### 1.3 电气连接

1.3.1 电源接口(A-code)

电源端口定义

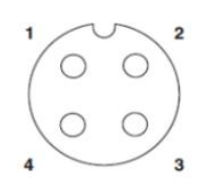

| 引脚 | 功能   | 描述      |
|----|------|---------|
| 1  | Ua+  | +24V(棕) |
| 2  | Ua-* | 0V(白)   |
| 3  | Us+  | +24V(蓝) |
| 4  | Us-* | 0V(黑)   |

## 电源端口

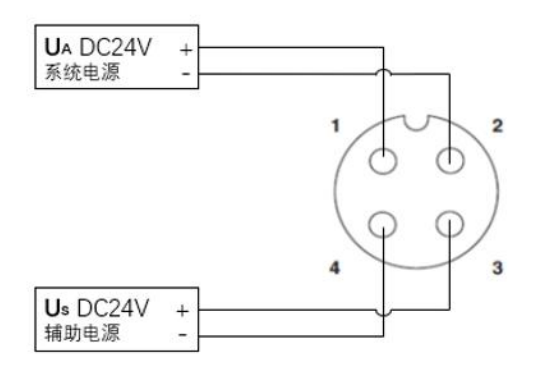

注释:

- 1、建议单独提供 US 电源和 UA 电源。
- 2、Actuator 电源总电流<4A, Bus 电源总电流<1A;
- 3、从壳体到机器的 FE 连接必须是低阻抗的,且尽可能的保持短。

#### 第7页共26页

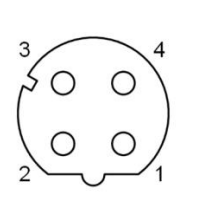

| Ē | 引脚 |     | 功能    |
|---|----|-----|-------|
| 1 | L  | Tx+ | 发送数据+ |
| 2 | 2  | Rx+ | 接收数据+ |
| 3 | 3  | Tx- | 发送数据- |
| 4 | 1  | Rx- | 接收数据- |

注释:

未使用的 I/O 端口插座必须用端盖盖住,以满足 IP67 防护等级 1.3.3 信号端口(免螺丝弹簧式接线端子)

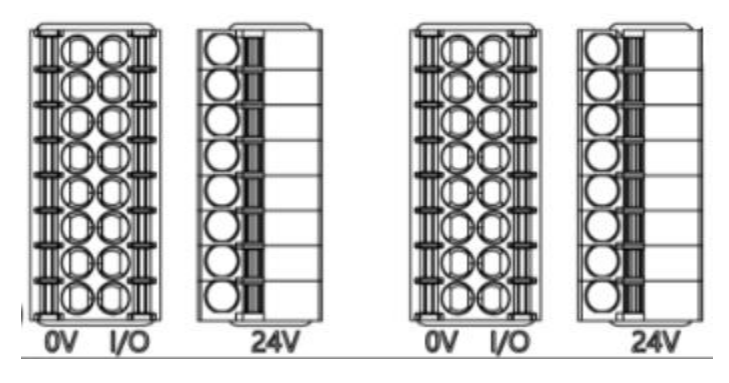

注释:

- 1、输入输出信号类型支持: 三线 NPN,二线 NPN,干接点;
- 2、引脚+24V 单路输出电流最大 350mA。模块总电流<4A;
- 3、每8路(1~8,9~16)总电流<1A

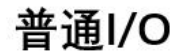

NPN输入

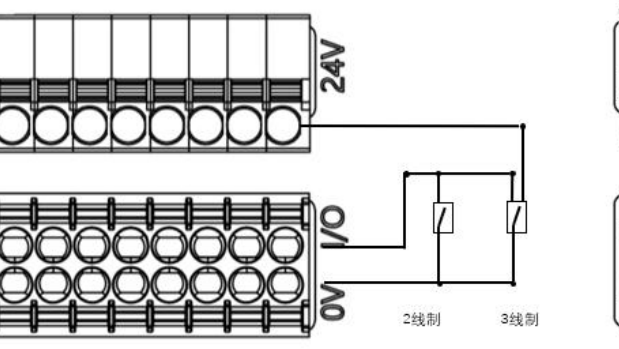

NPN输出

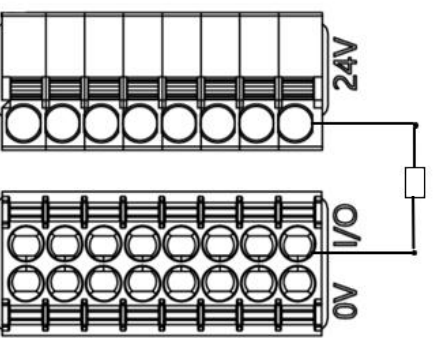

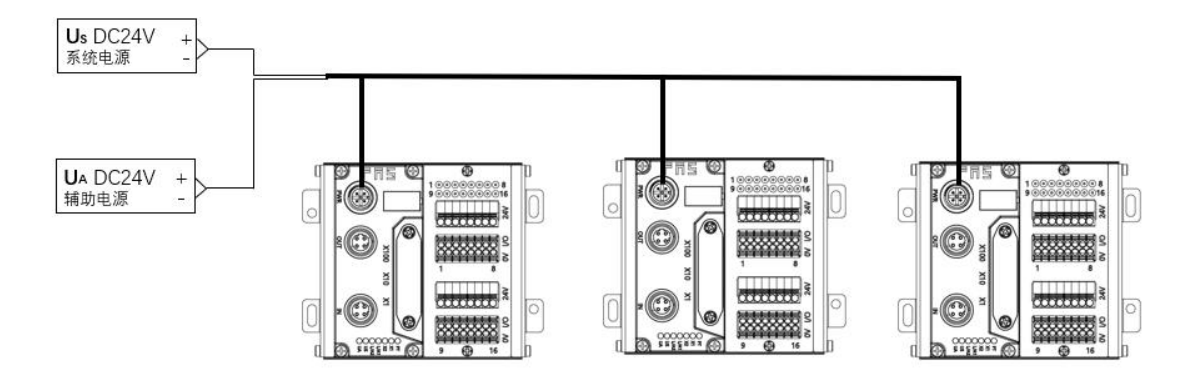

独立供电

独立供电模式下可以每个模块最大电流都能达到 4A

2.1. 尺寸

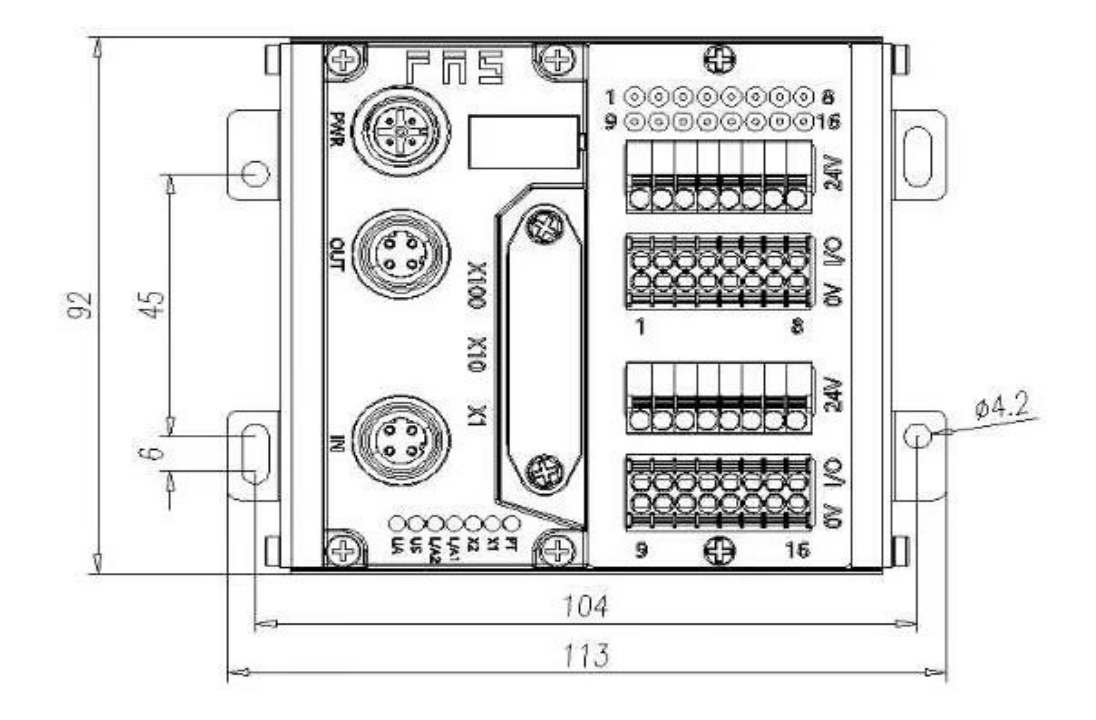

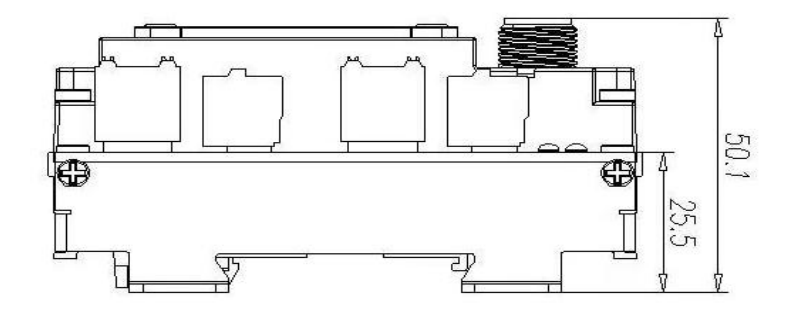

## 2.2 机械数据

| 壳体材质             | 铝壳                |
|------------------|-------------------|
| 壳体等级符合 IEC 60529 | IP20              |
| 电源接口             | A-Code            |
| 输入端口/输出端口        | 可插拔式免螺丝快接端子       |
| 尺寸(W*H*D)        | 113mm*92mm*50.1mm |
| 安装类型             | 螺丝固定或 DIN35 导轨卡装  |
| 重量               | 约 670g            |

## 2.3 运行工况

| 运行温度 | -5°C ~ 80°C  |
|------|--------------|
| 存储温度 | -25°C ~ 85°C |

## 2.4 电气数据

| 电源电压            | 18~30V DC,符号 EN61131-2 |
|-----------------|------------------------|
| 电压波动            | <1%                    |
| 电源电压 24V 时的输入电流 | <130mA                 |

## 2.5 网络端口

| 端口                  | 2 x 10Base-/100Base-Tx        |
|---------------------|-------------------------------|
| 端口连接                | M12, D-Code                   |
| 符合 IEEE 802.3 的电缆类型 | 屏蔽双绞线,最小 STP CAT 5/STP CAT 5e |
| 数据传输率               | 10/100 M bit/s                |
| 最大电缆长度              | 100m                          |
| 流量控制                | 半工况/全工况(IEEE 802.3-PAUSE)     |

## 2.6 功能指示符

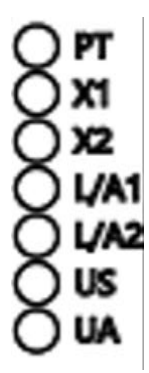

| PT | 绿色 | EtherNet/IP 通信协议            |
|----|----|-----------------------------|
|    | 黄色 | ProfiNet 通信协议               |
|    | 白色 | CC-Link IE Field basic 通信协议 |

#### 第 11 页 共 26 页

CIEBS 通讯协议模块状态

| LED   | 显示    | 功能               |  |
|-------|-------|------------------|--|
|       | 绿灯关闭  | 模块没有连接           |  |
|       | 绿灯闪烁  | 描九迎左通辺           |  |
|       | 2.5HZ | 快庆仅有迪州           |  |
| ×1    | 绿灯闪烁  | 模块没有配置           |  |
|       | 1HZ   |                  |  |
|       | 绿色常亮  | 运行:设备处于运行状态      |  |
| va    | 关闭    | 模块工作正常           |  |
| XZ    | 红灯常亮  | 通讯错误             |  |
|       | 绿灯常亮  | 设备(IN)连接到以太网     |  |
| L/A1  | 黄灯闪烁  | 设备(IN)发送/接收以太网帧  |  |
|       | 绿色关闭  | 设备(IN)未连接到以太网    |  |
|       | 绿灯常亮  | 设备(OUT)连接到以太网    |  |
| L/A2  | 黄灯闪烁  | 设备(OUT)发送/接收以太网帧 |  |
|       | 绿色关闭  | 设备(OUT)未连接到以太网   |  |
| LIC . | 绿色    | 输入电压正常           |  |
| 05    | 红色闪烁  | 输入电压低 (<18 V)    |  |
| UA    | 绿色    | 输出电压正常           |  |
|       | 红色闪烁  | 输出电压低 (< 18 V)   |  |
|       | 红色常亮  | 不存在输出电压(< 11 V)  |  |

PN 通讯协议模块状态

| LED  | 显示     | 功能                    |
|------|--------|-----------------------|
| ¥1   | 关闭     | 工作正常                  |
|      | 红色闪烁   |                       |
|      | 3s 1HZ |                       |
|      | 红色常亮   | 系统错误                  |
|      | 关闭     | 工作正常                  |
| ×2   | 红色闪烁   |                       |
|      | 2HZ    | 仅有奴据父侠                |
|      | 红色常亮   | 没有配置;或低速物理链接;或者没有物理链接 |
|      | 绿灯常亮   | 设备(IN)连接到以太网          |
| L/A1 | 黄灯闪烁   | 设备(IN)发送/接收以太网帧       |
|      | 绿色关闭   | 设备(IN)未连接到以太网         |
|      | 绿灯常亮   | 设备(OUT)连接到以太网         |
| L/A2 | 黄灯闪烁   | 设备(OUT)发送/接收以太网帧      |
|      | 绿色关闭   | 设备(OUT)未连接到以太网        |
| 110  | 绿色     | 输入电压正常                |
| 05   | 红色闪烁   | 输入电压低 (<18 V)         |
|      | 绿色     | 输出电压正常                |
| UA   | 红色闪烁   | 输出电压低 (<18 V)         |
|      | 红色常亮   | 不存在输出电压(< 11 V)       |

EIP 通讯协议模块状态

| LED  | 显示   | 功能               |
|------|------|------------------|
|      | 绿灯常亮 | 工作状态:设备运行正常      |
|      | 绿灯闪烁 |                  |
|      | 1HZ  | 行机: 以钳木饭乱直       |
|      | 绿红绿更 | 白桧·设备正在进行开机测试。   |
| X1   | 替闪烁  |                  |
|      | 红色闪烁 | 可恢复故障:           |
|      | 1HZ  |                  |
|      | 红灯常亮 | 不可恢复故障           |
|      | 关闭   | US 无输入电压         |
|      | 绿灯常亮 | 已连接              |
|      | 绿灯闪烁 | 未连接              |
|      | 1HZ  | 不定以.             |
|      | 绿红关更 | 自检:设备正在进行开机测试。   |
|      |      |                  |
| X2   | 红灯闪烁 | 连接超时             |
|      | 1HZ  |                  |
|      | 红灯常亮 | IP 重复:           |
|      | 关闭   | US 无输入电压或无 IP 地址 |
|      | 绿灯常亮 | 设备(IN)连接到以太网     |
| L/A1 | 黄灯闪烁 | 设备(IN)发送/接收以太网帧  |
|      | 绿色关闭 | 设备(IN)未连接到以太网    |
|      | 绿灯常亮 | 设备(OUT)连接到以太网    |
| L/A2 | 黄灯闪烁 | 设备(OUT)发送/接收以太网帧 |
|      | 绿色关闭 | 设备(OUT)未连接到以太网   |
| US   | 绿色   | 输入电压正常           |
|      | 红色闪烁 | 输入电压低 (<18V)     |
|      | 绿色   | 输出电压正常           |
| UA   | 红色闪烁 | 输出电压低 (< 18 V)   |
|      | 红色常亮 | 不存在输出电压(< 11 V)  |

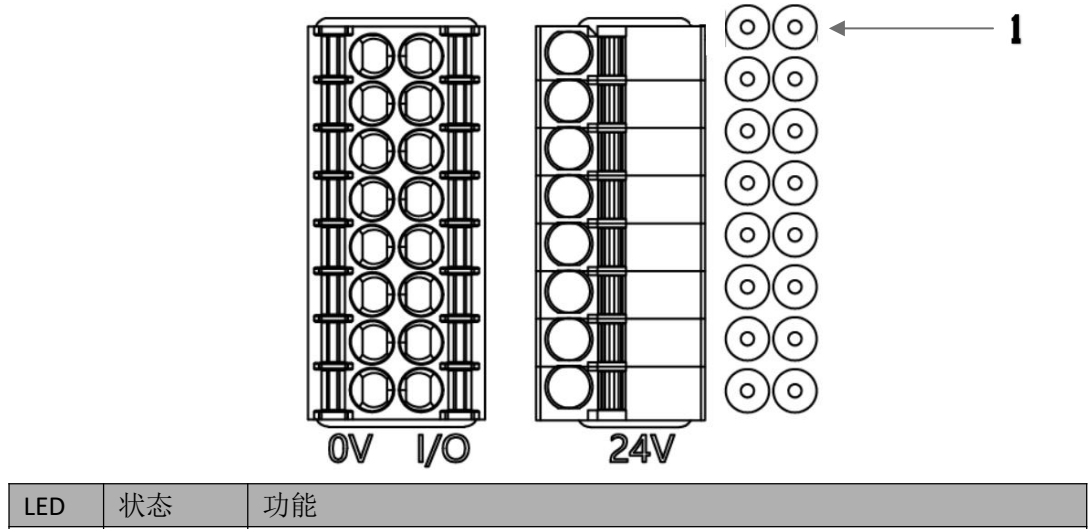

| LED | 小心 | 切肥                |
|-----|----|-------------------|
| 1   | 关闭 | I/O 引脚输入或输出的状态为 0 |
| 1   | 黄色 | I/O 引脚输入或输出的状态为 1 |

集成 3

#### 3.1 模块配置

#### 3.1.1 恢复出厂设置及通讯协议切换

LED 指示灯 PT 颜色表示当前协议

| 序号 | X100 | X10 | X1  | 通信协议        | PT |
|----|------|-----|-----|-------------|----|
| 1  | 0~2  | 0~9 | 0~9 | ETHERNET/IP | 绿灯 |
| 2  | 3    | —   | —   | PROFINET    | 橙灯 |
| 3  | 5~7  | 0~9 | 0~9 | CIEBS       | 白色 |

操作步骤:

1.设备断电,拨码 900;

2.设备上电, 等待 5s;

3.设备断电,根据不同协议和 IP 最后一位(可直接设置),进行拨码; 4.设备上电,等待 30s 至 PF 灯转为对应协议颜色;

#### 3.1.2 网段修改(仅适用 EIP, CCIEBS)

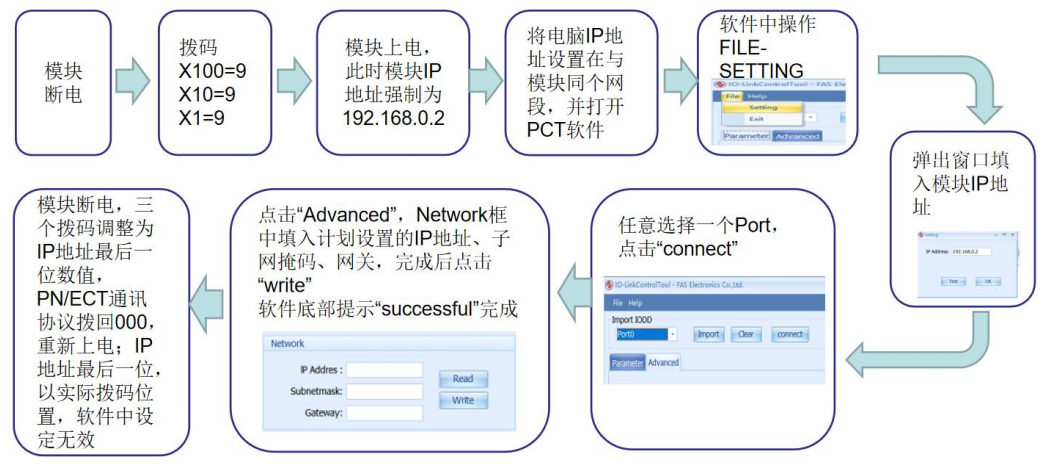

## 3.2 数据映射

|                 | EIP 通讯协议 过程输出数据        |        |        |        |        |        |          |          |           |  |  |  |  |
|-----------------|------------------------|--------|--------|--------|--------|--------|----------|----------|-----------|--|--|--|--|
| 字               |                        |        |        | 功能     | 8 描述   |        |          |          |           |  |  |  |  |
| 节               | 功能说明                   | Bit7   | Bit6   | Bit5   | Bit4   | Bit3   | Bit2     | Bit1     | Bit0      |  |  |  |  |
| 0               | 1~8 信号输出<br>0=断开,1=接通  | 第8路    | 第7路    | 第6路    | 第5路    | 第4路    | 第3路      | 第2路      | 第1路       |  |  |  |  |
| 1               | 9~16 信号输出<br>0=断开,1=接通 | 第 16 路 | 第 15 路 | 第 14 路 | 第 13 路 | 第 12 路 | 第 11 路   | 第 10 路   | 第9路       |  |  |  |  |
| EIP 通讯协议 过程输入数据 |                        |        |        |        |        |        |          |          |           |  |  |  |  |
| 字               |                        |        |        |        | 指述     |        |          |          |           |  |  |  |  |
| 节               | 功能说明                   | Bit7   | Bit6   | Bit5   | Bit4   | Bit3   | Bit2     | Bit1     | BitO      |  |  |  |  |
| 0               | 1~8 信号输入<br>0=断开,1=接通  | 第8路    | 第7路    | 第6路    | 第5路    | 第4路    | 第3路      | 第2路      | 第1路       |  |  |  |  |
| 1               | 9~16 信号输入<br>0=断开,1=接通 | 第 16 路 | 第 15 路 | 第 14 路 | 第 13 路 | 第 12 路 | 第 11 路   | 第 10 路   | 第9路       |  |  |  |  |
| 3               | 模块状态                   |        |        | US 过压  | UA 过压  | 运行温度   | US<br>欠压 | UA<br>欠压 | US 过<br>压 |  |  |  |  |

| PN 通讯协议 | 过程输出数据 |
|---------|--------|
|---------|--------|

| 字 | 功能描述                   |        |        |        |        |        |        |        |      |  |  |  |  |
|---|------------------------|--------|--------|--------|--------|--------|--------|--------|------|--|--|--|--|
| 节 | 功能说明                   | Bit7   | Bit6   | Bit5   | Bit4   | Bit3   | Bit2   | Bit1   | BitO |  |  |  |  |
| 0 | Standardinput<br>01-08 | 第8路    | 第7路    | 第6路    | 第5路    | 第4路    | 第3路    | 第2路    | 第1路  |  |  |  |  |
| 1 | Standardinput<br>9-16  | 第 16 路 | 第 15 路 | 第 14 路 | 第 13 路 | 第 12 路 | 第 11 路 | 第 10 路 | 第9路  |  |  |  |  |

# PN 通讯协议 过程输入数据

| 字 | 功能描述                   |        |        |        |        |        |        |        |      |  |  |  |
|---|------------------------|--------|--------|--------|--------|--------|--------|--------|------|--|--|--|
| 节 | 功能说明                   | Bit7   | Bit6   | Bit5   | Bit4   | Bit3   | Bit2   | Bit1   | BitO |  |  |  |
| 0 | Standardinput<br>01-08 | 第8路    | 第7路    | 第 6 路  | 第5路    | 第4路    | 第3路    | 第2路    | 第1路  |  |  |  |
| 1 | Standardinput<br>9-16  | 第 16 路 | 第 15 路 | 第 14 路 | 第 13 路 | 第 12 路 | 第 11 路 | 第 10 路 | 第9路  |  |  |  |

| PN 通讯协议过程检测数据    |          |      |      |      |       |       |      |          |          |  |  |  |
|------------------|----------|------|------|------|-------|-------|------|----------|----------|--|--|--|
|                  | 功能描述     |      |      |      |       |       |      |          |          |  |  |  |
| 模块               | 状态说<br>明 | Bit7 | Bit6 | Bit5 | Bit4  | Bit3  | Bit2 | Bit1     | Bit0     |  |  |  |
| Device<br>Status | 模块状态     |      |      |      | US 过压 | UA 过压 | 运行温度 | US<br>欠压 | UA<br>欠压 |  |  |  |

| RX | 64 | 00000 | 0003F | + | 指定软元 ~ X | ~ | 64 | 100 | 177 |
|----|----|-------|-------|---|----------|---|----|-----|-----|
|----|----|-------|-------|---|----------|---|----|-----|-----|

RX 区域

| CIEBS 通讯协议 过程输入数据      |        |        |        |        |        |        |        |      |  |  |  |  |  |
|------------------------|--------|--------|--------|--------|--------|--------|--------|------|--|--|--|--|--|
| 功能描述                   |        |        |        |        |        |        |        |      |  |  |  |  |  |
| 功能说明                   | X107   | X106   | X105   | X104   | X103   | X102   | X101   | X100 |  |  |  |  |  |
| 1~8 信号输入<br>0=断开,1=接通  | 第8路    | 第7路    | 第6路    | 第5路    | 第4路    | 第3路    | 第2路    | 第1路  |  |  |  |  |  |
| 功能说明                   | X117   | X116   | X115   | X114   | X113   | X112   | X111   | X110 |  |  |  |  |  |
| 9~16 信号输入<br>0=断开,1=接通 | 第 16 路 | 第 15 路 | 第 14 路 | 第 13 路 | 第 12 路 | 第 11 路 | 第 10 路 | 第9路  |  |  |  |  |  |

| RV  | 64 | 00000 | 00038 | - | 指定軟テレッ      | ~      | 64 | 100 | 177 |
|-----|----|-------|-------|---|-------------|--------|----|-----|-----|
| LI. | 04 | 00000 | ooosr |   | 10/E4// 0 1 | $\sim$ | 04 | 100 | 111 |

RY 区域

| CIEBS 通讯协议 过程输出数据      |        |        |        |        |        |        |        |      |  |  |  |  |
|------------------------|--------|--------|--------|--------|--------|--------|--------|------|--|--|--|--|
| 功能描述                   |        |        |        |        |        |        |        |      |  |  |  |  |
| 功能说明                   | Y107   | Y106   | Y105   | Y104   | Y103   | Y102   | Y101   | Y100 |  |  |  |  |
| 1~8 信号输出<br>0=断开,1=接通  | 第8路    | 第7路    | 第6路    | 第5路    | 第4路    | 第3路    | 第2路    | 第1路  |  |  |  |  |
| 功能说明                   | Y117   | Y116   | Y115   | Y114   | Y113   | Y112   | Y111   | Y110 |  |  |  |  |
| 9~16 信号输出<br>0=断开,1=接通 | 第 16 路 | 第 15 路 | 第 14 路 | 第 13 路 | 第 12 路 | 第 11 路 | 第 10 路 | 第9路  |  |  |  |  |

#### RWR 区域

| RWr  | 32 00000 | 0001F | │││││ | 定软元 ~ | D     | ~ 32 | 2 100    | 131      |
|------|----------|-------|-------|-------|-------|------|----------|----------|
|      | CIEBS    | 通讯    | 协议    | 过程    | 检测    | 数据   |          |          |
|      |          |       | 功能打   | 苗述    |       |      |          |          |
| 功能说明 | D107     | D106  | D105  | D104  | D103  | DX02 | D101     | D100     |
|      |          |       |       | US 过压 | UA 过压 | 运行温度 | US<br>欠压 | UA<br>欠压 |

RWW 区域暂无使用

## 3.3 PLC 集成教程

(配置模块前应先设置模块通讯协议,详见 3.1.1)

**3.3.1 西门子 S7-1200 博图中集成(PN)** 1、安装 GSD 文件

| IN X & 051                                                                                                    |                         |            |              |             |                       |             |         |                |       |
|----------------------------------------------------------------------------------------------------|-------------------------|------------|--------------|-------------|-----------------------|-------------|---------|----------------|-------|
| ₩ Siemens - D:\fas工作资料\fas工作资料\                                                                                                    | PLC程序\老化架程序-新项          | 目1项目1      |              | 管理通用站描述     | 文件                    |             |         |                | ×     |
| 项目(P) 编辑(E) 视图(V) 插入(I) 在线(O)                                                                                                    | 选项(N) 工具(T) 窗口(W)       | 帮助(H)      |              | 已安装的 GSD    | 项目中的 GS               | D           |         |                |       |
| 📑 📑 🖬 保存项目 🔳 🐰 🧰 🖻 🗙 🗏                                                                                                    | ¥ 设置(S)                 |            | 线 🖉 转至离线 🛔 🔃 | 源路径:        | C:\Users\beiyongji\De | sktop\0098x | 设备描述文件⊮ | ROFINET1009853 |       |
| 项目树                                                                                                    | 支持包(P)                  |            | 8            |             | -                     |             |         |                |       |
| 20.47                                                                                                    | 管理通用站描述文件(GSD)          | (D)        |              | 导入路径的内部     | <u> </u>              |             |         |                |       |
|                                                                                                    | 启动 Automation License I | Manager(A) |              | ☑ 文件        |                       | 版本          | 语言      | 状态             | 信息    |
| - Bi                                                                                                    | 显示参考文本(W)               |            |              | GSDML-V2.34 | FAS-FNI-MPL-106-0     | V2.34       | 英语,德语   | 尚未安装           |       |
| ▼ 1 価目1                                                                                                    | []] 全局库(G)              | •          |              |             |                       |             |         |                |       |
| ☆ ● 添加新设备                                                                                                    |                         |            |              |             |                       |             |         |                |       |
| 🔍 📥 设备和网络                                                                                                    |                         |            |              |             |                       |             |         |                |       |
| ▶ 🔜 未分组的设备                                                                                                    |                         |            |              |             |                       |             |         |                |       |
| ▶ 100 安全设置                                                                                                    |                         |            |              |             |                       |             |         |                |       |
| ▶ 🔀 跨设备功能                                                                                                    |                         |            |              |             |                       |             |         |                |       |
| ▶ 1 公共数据                                                                                                    |                         |            |              |             |                       |             |         |                |       |
| <ul> <li>文档设置</li> </ul>                                                                                                    |                         |            |              | 0           |                       |             |         |                |       |
| Image: Image: Imag<br>Image: Image: Imag<br>Image: Image: Image: Image: Image: Image: Image: Image: Image: Image: Image: Image: Image: Image: Image: Image: Image: Image: Image: Image: Image: Image: Image: Image: Image: Image: Image: Image: Image: Image: Image: Image: Image: Im |                         |            |              | <           |                       |             | 10      |                | >     |
| ▶ → ○ 版本控制接口                                                                                                    |                         |            |              |             |                       |             |         |                |       |
| ▶ 🔚 在线访问                                                                                                    |                         |            |              |             |                       |             |         | 一册涂            | 安装 取消 |
| ▶ 🔄 读卡器/USB 存储器                                                                                                    |                         |            |              |             |                       |             |         |                |       |

2、在 PLC---设备组态---网络视图---硬件目录中 选择模块 并拖入,点击"未分

|    | 项目树 Ⅱ ◀                                 | 項目1 ) 设备和网络                   | 1                                                                                                    | _ # = ×                                    | 硬件目录                                  |           |    |
|----|-----------------------------------------|-------------------------------|----------------------------------------------------------------------------------------------------|--------------------------------------------|---------------------------------------|-----------|----|
|    | 设备                                      |                               |                                                                                                    | <b>掌拓扑视图 🚠 网络视图 📑</b> 设备视图                 | 选项                                    | e         | 0  |
|    | 19 1                                    | ■ 网络 13 连接 HMI 注接             | - 2 3 1 1 0 1                                                                                                    | 3                                          |                                       |           | 8  |
|    |                                         | PNAE_1                        |                                                                                                    | ■ 10 系统: PLC 2. PROFINET IO-System (100) へ | > 日录                                  |           | 2  |
| 兹  | ▼ □ 项目1                                 |                               |                                                                                                    |                                            | ant.                                  | 1 848 848 | ×  |
| 臣  | 一 添加新设备                                 |                               | and the second second second second second second second second second second second second second second second | -                                          | 128.67                                | 10000     |    |
| 쏊  | 📥 设备和网络                                 | PLC_2                         | FNIMPL106009                                                                                                    |                                            | ☑ 过终 配置文件 <全部>                        | e# 💽      | 2  |
| 53 | ▼ 📑 PLC_2 [CP                           | 0/012110                      | PNI MPL-106-00                                                                                                   |                                            | ▶ 3 控制器                               | ^ -       | 2  |
|    | ■ 设备组态                                  | <u> </u>                      | PIC 2                                                                                                    |                                            | F HM                                  | 2.4       | 访  |
|    | <b>弘</b> 在线和                            |                               |                                                                                                    |                                            | ▶ 圖 № 系统                              |           | Ë. |
|    | ) 🛃 程序块                                 | PIC 2                         | PROFINET ID-Syste                                                                                                |                                            | ▶ <u>■</u> 驱动器和起动器                    | 1         | n  |
|    | ・ 🙀 工艺対象                                |                               |                                                                                                    |                                            | ▶ 3 网络组件                              | -         |    |
|    | ▶ 📾 外部源                                 |                               |                                                                                                    |                                            | > 圖 检测和监视                             | 3         | 2  |
|    | • 🚽 PLC 变量                              |                               |                                                                                                    |                                            | • 11 分相式 110                          |           | 2  |
|    | ▶ 💽 PLC 数                               |                               |                                                                                                    |                                            | ・国際电与原地                               |           | ſ  |
|    | > 器 监控与                                 |                               |                                                                                                    |                                            |                                       |           | 5  |
|    | • 34 在线管份                               |                               |                                                                                                    |                                            |                                       |           | 2  |
|    | ) 重 设备代                                 |                               |                                                                                                    |                                            |                                       | - 7       | 1  |
|    | 「経序信息」                                  |                               |                                                                                                    |                                            | ROFINETIO                             |           | H  |
|    | h PLC 报…                                |                               |                                                                                                    |                                            | Encoder                               |           | 鸇  |
|    | 4.75%现代                                 |                               |                                                                                                    |                                            | Category                              |           | à, |
|    |                                         |                               |                                                                                                    |                                            |                                       |           |    |
|    |                                         |                               |                                                                                                    |                                            | THE FAS Electronics (Eulian) Co. Ltd. |           |    |
|    | 1 10 17 11 17 10 10                     |                               |                                                                                                    |                                            | ▼ THE PINS                            |           |    |
|    |                                         |                               |                                                                                                    |                                            | FNI IO-Link                           |           |    |
|    | ▶ 20 文石设务                               | < =                           |                                                                                                    | > 100%                                     | FNI MPL-106-009-K54                   |           |    |
|    | ▶ < < >>> ○                             | PROFINET IO-System [IO-system |                                                                                                    | 通属性 包括急 1) 包诊断                             | FNI MPL-302-105-M                     |           |    |
|    | ▶ 🗔 版本控制                                | ★# 10 恋冊 1 系统常                | (教) 文木                                                                                                    |                                            | FNI MPL-322-105-M                     |           |    |
|    | 在线访问                                    | 10 Julie 31 Julie             |                                                                                                    |                                            | FNI PNT-302-105-M                     |           |    |
|    | ) · · · · · · · · · · · · · · · · · · · | M28                           | 常規                                                                                                    |                                            | FNI PNT-706-105-M                     |           |    |
|    |                                         | 4641-000                      | 10.茶粉烟去                                                                                                    |                                            | SIEMENS AG                            |           |    |
|    |                                         | PORLADING                     | 10 marata                                                                                                    |                                            | Sensors                               |           |    |

配",选择要连接的 PLC;

#### 3、双击模块进入配置,

插槽功能配置: 在硬件目录中--模块 选择需要的数据, 拖入到设备概览窗口插槽中;

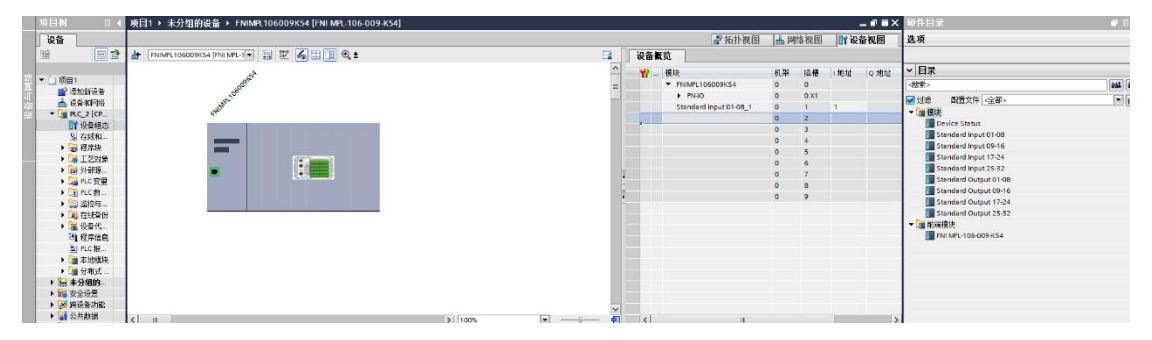

4、分配模块 PN 名称: PLC 切换到在线状态,选择"未分组的设备"---点击模块名称----选 择在线和诊断---功能----分配 PROFINET 设备名称----列表里面选择要分配的模块(应根据实物 MAC 选择)---点击"分配名称",完成组态!

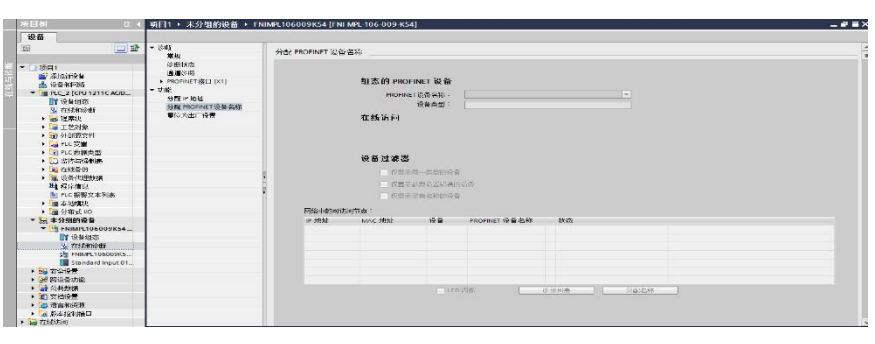

#### 3.3.2 欧姆龙 NX1P2 Sysmac Studio 中集成(EIP)

欧姆龙 NX1P2 Sysmac Studio 中集成(EIP)

1、安装 EDS 文件:工具---ETHERNET/IP 连接设置---双击窗口中 PLC---右侧工具箱空 白处右键 选择"显示 EDS 库",弹出的窗口中点击"安装",选择 EDS 文件安装

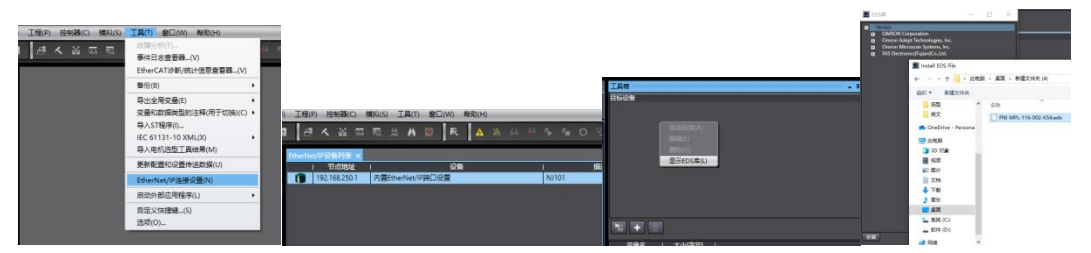

2、创建模块:工具箱窗口点击"+",填入模块 IP 地址,型号名称,版本,点击 下方"添加",模块创建完成;

| IAN - 9<br>Digitin - 9<br>Digitin | 工具箱 🗠               | paranananananananan 👻 🖡                      |
|-----------------------------------|---------------------|----------------------------------------------|
|                                   | 节点地址<br>型号名称<br>修订版 | 192.168.250.5<br>FNI MPL-116-002-K5 ▼<br>1 ▼ |

4 创建变量关联:

(1) 编程--数据--全局变量创建两个数组,输出 2 个字节,输入 3 个字节, 网络公开中应配置对应的输入输出;

| August and and and a second and |                                                                                                    | 11. 22   |
|---------------------------------|----------------------------------------------------------------------------------------------------|----------|
| 文件(F) 講播(E) 税間(V) 購入(I          | 11 13/9) 注意器(C) 集局(N) 第四(N) 第四(N)                                                                                                    |          |
| X                               | I IIII A MIRINA II A MAAAAAAAAAAAAAAAAAAAAAAAAAAAAAA                                                                                                    |          |
| Addition                        |                                                                                                    | TAM      |
|                                 |                                                                                                    | (始表) ● 日 |
| Emercom                         |                                                                                                    |          |
| 1 (2)2                          | N ANAVER OF Your WALL AND A ANALY AND A ANALY ANALY AND A ANALY AND A ANALY ANALY AN |          |
| V @ POUN                        | CUT AREA/D.1 CF byte                                                                                                    |          |
| ▼3(H)#                          |                                                                                                    |          |
| L @ Section0                    |                                                                                                    |          |
| -36 758                         |                                                                                                    |          |
|                                 |                                                                                                    |          |
| LN RRAD                         |                                                                                                    |          |
| ■ 会用会社                          |                                                                                                    |          |
| V In 129                        |                                                                                                    |          |
| L 🗮 Program                     |                                                                                                    |          |
|                                 |                                                                                                    |          |
|                                 |                                                                                                    |          |
|                                 |                                                                                                    |          |
|                                 |                                                                                                    |          |
|                                 |                                                                                                    |          |
|                                 |                                                                                                    |          |
|                                 |                                                                                                    |          |
|                                 |                                                                                                    |          |
|                                 |                                                                                                    |          |
|                                 |                                                                                                    |          |
|                                 |                                                                                                    |          |
|                                 |                                                                                                    |          |
|                                 |                                                                                                    |          |
|                                 | 11 · · · · · · · · · · · · · · · · · ·                                                                                                    |          |
|                                 | A Material Medicatori<br>1 1 2029 1 1973 1 025 1                                                                                                    |          |
|                                 |                                                                                                    |          |
|                                 |                                                                                                    |          |
|                                 |                                                                                                    |          |
|                                 |                                                                                                    |          |
| <b>1</b> 1228 27                |                                                                                                    |          |
|                                 |                                                                                                    |          |

(2) 在内置 ETHERNET/IP 端口设置窗口中--选择左侧第一个图标(标签)---点 击"全部注册"

| EtherNet/IP词 | 备到表                     | 内置Ethe      | erNet/IPinD | 口役置连… > | 123 | 数据类型 | (erre | 1全府交量  |   |       |   |       |   |       |   |      |                |      |                |
|--------------|-------------------------|-------------|-------------|---------|-----|------|-------|--------|---|-------|---|-------|---|-------|---|------|----------------|------|----------------|
| 0-           | 0-                      |             |             |         |     |      |       |        |   |       |   |       |   |       |   |      |                |      |                |
| u0           | ▶ 設新<br>▼ 标题            | 58<br>4     | 2004-0-Mirz |         |     |      |       |        |   | _     | = | _     |   |       | _ |      | <br>           | 1010 |                |
|              | 行送!<br>第21日 日<br>第21日 日 | 組/最大:<br>創出 |             | 标签/最大:  |     |      |       |        |   |       |   |       |   |       |   | 全部注册 | <del>9</del> λ |      | <del>9</del> # |
|              |                         | 1           | 际签组名称       | 1.      | I   | 位选择  | 1     | 大小(字节) | 1 | 大小(位) | I | (A)(D | 1 | 控制器状态 | 1 |      |                |      |                |

(3) 在内置 ETHERNET/IP 端口设置窗口中--选择左侧第二个图标(连接)---点 击 "+",目标设备选择之前配置好的模块,IO 类型选择 EXCLUSIVE Owner,选择对应输入 输出,目标变量必须填 101,100;再选择对应的起始变量,完成后在线。选择"传送到 控制器",组态完成!

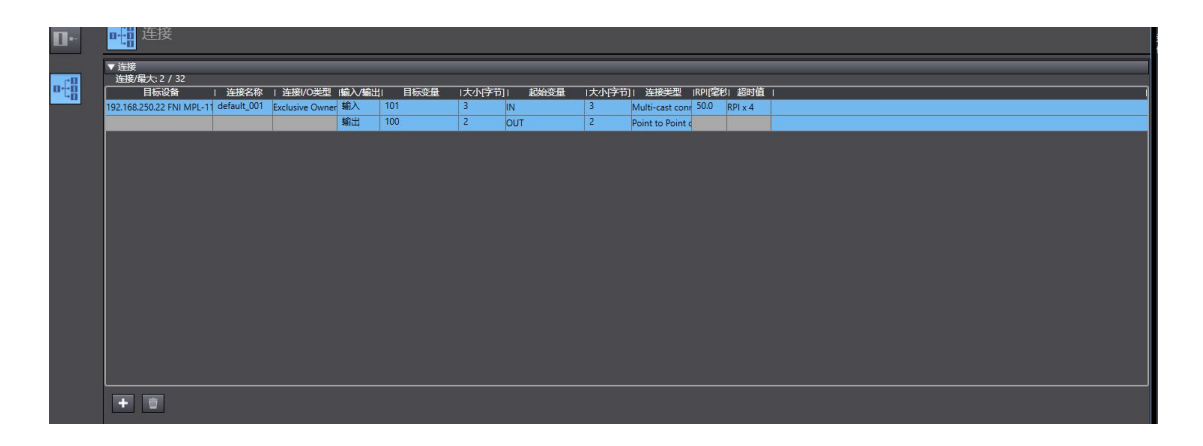

#### 3.3.3 三菱 FX5U Work2 中集成(CIE)

1、安装 CCSP 文件: 首先打开 GX WORKS 3-工具-配置文件管理-登录-CSPP 文件(必须关闭工程才能导入文件)

| 配置文件登录         |           |                     |                 |                        | ×              |
|----------------|-----------|---------------------|-----------------|------------------------|----------------|
| 查找范围(I)        | 009853    |                     | • 🗢             | 🗈 💣 💷 🔻                |                |
| *              | 名称        | ^                   |                 | 修改日期                   | 10.05          |
| 快速访问           | 0x3656_FM | NI MPL-106-009-K54_ | 1.0.0_en.cspp   | 2023/2/2/<br>2023/2/17 | 10:36          |
| 桌面             |           |                     |                 |                        |                |
| 库              |           |                     |                 |                        |                |
| 此电脑            |           |                     |                 |                        |                |
| <b>一</b><br>网络 |           |                     |                 |                        |                |
|                |           |                     |                 |                        | >              |
|                | ¢         |                     |                 |                        |                |
|                | 文件名(图):   | 0x3656_FNI MPL-106  | -009-K54_1.0.0_ | en. c: 💌               | 登录( <u>R</u> ) |

2、点击左侧工程-参数-FX5UCPU-模块参数-以太网端口,基本设置-自节点设置。设置自节点 IP

| 965 <sup>9</sup>                                                       | × 🌆 ProgPou (PRG) (局部标签设置)                                                                                                    | e ProgPou (PRG) (LD) 1岁 🛛 👰                           | 終參数 以太网第日 ×                                                    |            | 40+   |
|------------------------------------------------------------------------|----------------------------------------------------------------------------------------------------|-------------------------------------------------------|----------------------------------------------------------------|------------|-------|
| ºg- <sup>ez</sup> 🔅 😂 🔹                                                | 我摆锁目一览                                                                                                    | 设置项目                                                  |                                                                |            |       |
| 🖩 🚰 MAIN<br>🖩 🙆 ProgPou                                                |                                                                                                    |                                                       | 设置                                                             |            | ^     |
| <ul> <li>局部防禁</li> <li>局 程序本体</li> <li>値 但定用時</li> <li>値 単件</li> </ul> | 日本 (12)<br>日本 (12)<br>日本 (12)<br>の (12)<br>の (12) | □ II地址 10五<br>II地址<br>- 子四编码<br>- 服以网关<br>- 通信教授代码    | 182 . 168 . 3 . 39<br>205 . 205 . 205 . 0<br>182 . 168 . 3 . 1 |            |       |
| (1 6t)                                                                 | <ul> <li>MCGBUS/TCF-設置</li> <li>対象分裂洋線範囲设置</li> </ul>                                                                                                    | Co-Link IST Serie ##                                  |                                                                |            | 7.    |
| 18.7.5N17月126002<br>書 末登鉄程序<br>変 FB/FUN<br>11. (集 标签                   | ●-1號 应用设置                                                                                                    | 1995<br>教行物の-Link IERU新聞語言の相<br>批判、受査の-Link IERU新聞語をの | xiçe.<br>a), fiçestaqennukuqe                                  | 的印他地与于网根码。 | < >   |
| n 🔮 欽元件<br>= (1, 87)                                                   | (5月—約) 接索结果                                                                                                    | 检查(10)                                                | 恢复为默认(1)                                                       |            |       |
| <ul> <li>● 系统参数</li> <li>■ (), FXSUCPU</li> </ul>                      |                                                                                                    |                                                       |                                                                | 应用(§)      |       |
| 🔹 CPUBR                                                                | 交叉象照1                                                                                                    |                                                       |                                                                |            |       |
| 目前を提供する                                                                | (全部软元件/标签)                                                                                                    | 🏓 (全工程)                                               | ▼ 🙆   税图(V)・ 法项(0)…   👳   🜼                                    | • # % %    |       |
|                                                                        | 於元件/标签 校元件 44R器                                                                                                    | 期号 位置                                                 | 程序文件名                                                          | 数据名        | 注     |
| ● 総入成点町同<br>● 提び組入                                                     | v <u>c</u>                                                                                                    |                                                       |                                                                |            | AUT I |

3、点击 CC-Link IEF Basic 设置-选择 CC-Link IEF Basic 使用有无-点击使用

| □ ● 甘士汎里     | 于四通约                                   | 255 . 255 . 255 . U |
|--------------|----------------------------------------|---------------------|
| □ ● 金平 反应    | 默认网关                                   | 192 . 168 . 3 . 1   |
|              | 通信数据代码                                 | 二进制                 |
| MODBUS/TCP设置 | □ CC-Link IEF Basic设置                  |                     |
| 对象设备连接配置设置   | CC-Link IEP Basie 使用有无                 | 不使用                 |
| 四 通 应用设置     | 网络配置设置                                 | 不使用                 |
|              | 刷新设置                                   | 使用                  |
|              | □ IODBUS/TCP设置                         |                     |
|              | ······································ |                     |

4、点击 CC-Link IEF Basic 设置-选择网络配置设置-详细设置;

| 🕑 OC-Link IEF Basio设置<br>WODBUS/TCF设置 | ── 通信数据代码<br><sub>□</sub> CC-Link IEF Basic设置 | 二进制    |  |
|---------------------------------------|-----------------------------------------------|--------|--|
|                                       | CC-Link I&P Basie使用有无                         | 佣 🗸    |  |
| 出一週 拉用设立                              | ——————————————————————————————————————        | 〈详细设置〉 |  |
|                                       | 制新设置                                          | 〈详细设置〉 |  |
|                                       | 吕 IIIIBIIS/TCP设置                              |        |  |
|                                       | — MODBUS/TCP使用有无                              | 未使用    |  |

5、连接设备的自动检测-占用1站, IP 地址使用拨码开关设置--反映设置并关闭

| ě    | <b>主</b> 接 | 设备的自动检测             |     | 锚接扫描设置    |          |      |      |    |         |        |                |         |                |               |          |       |
|------|------------|---------------------|-----|-----------|----------|------|------|----|---------|--------|----------------|---------|----------------|---------------|----------|-------|
| 总连接台 | 擞          | 1                   |     |           |          |      |      |    |         |        |                |         |                |               |          |       |
| 4    |            | mi O                | 100 | 2 Lakerol | RX/RF设置  |      |      | R¥ | e/K¥rið | 置      | 40 %           | /of nak | TRIMU          | マロ絵灯          | weather  | 12.57 |
|      | 199.<br>T  | 꼬亏                  | 均亏  | 加尖型       | 歧点       | 起始   | 结束   | 点数 | 起始      | 结束     | 3 <u>H</u> 80. | 休留功     | TLAGU          | 于内境的          | uer 1611 | 注释    |
|      | 0          | 本站                  | 0   | 主站        |          |      |      |    |         |        |                |         | 192. 168. 3. 3 | 255.255.255.0 |          |       |
|      | 1          | FNI MPL-106-009-N54 | 1   | 从站        | 64(占用1站) | 0000 | 0037 | 32 | 0000    | 001F 1 |                | 无设置     | 192. 168. 3. 1 | 255.255.255.0 |          |       |

6、刷新目标选择指定软元件-软元件名 M-分配软元件地址-应用,组态完成!

|      | 链接侧          | J     |       |   |        |      | CPU | 侧  |     |     |  |
|------|--------------|-------|-------|---|--------|------|-----|----|-----|-----|--|
| 软元件名 | 元件名 点数 起始 结束 |       |       |   | 刷新目标   | 软元件名 | 2   | 点数 | 起始  | 结束  |  |
| RX   | 64           | 00000 | 0003F | + | 指定软元 ~ | X    | ~   | 64 | 100 | 177 |  |
| RY   | 64           | 00000 | 0003F | - | 指定软元 ~ | У    | ~   | 64 | 100 | 177 |  |
| RWr  | 32           | 00000 | 0001F | + | 指定软元 ~ | D    | ~   | 32 | 100 | 131 |  |
| R₩w  | 32           | 00000 | 0001F | + | 指定软元 ~ | D    | ~   | 32 | 200 | 231 |  |

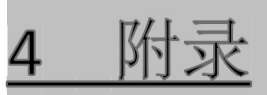

## 4.1 订货信息

| 产品订货代码              | 订货代码   |
|---------------------|--------|
| FNI MPL-106-002-K54 | 009B11 |

优质产品 · 真诚服务

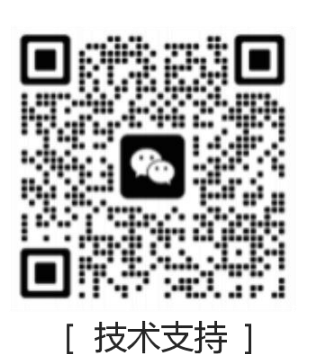

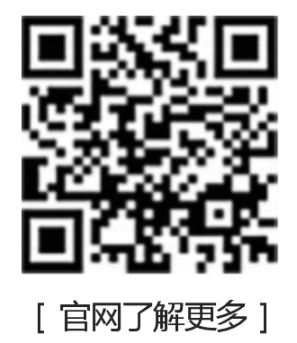

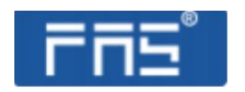

第 26 页 共 26 页